## BP Shareowner login experience

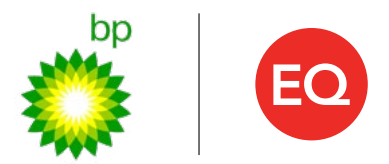

To continue accessing your ADR accounts on adr.com/BP please reset your login information by following the steps below.

If you already have a Shareowner Online account, simply login to adr.com/BP using your current Shareowner Online username and password.

- 1. Go to adr.com/BP and select "Login."
- 2. Select "Having trouble logging in?"

3. Select "Recover Account with Email Verification."

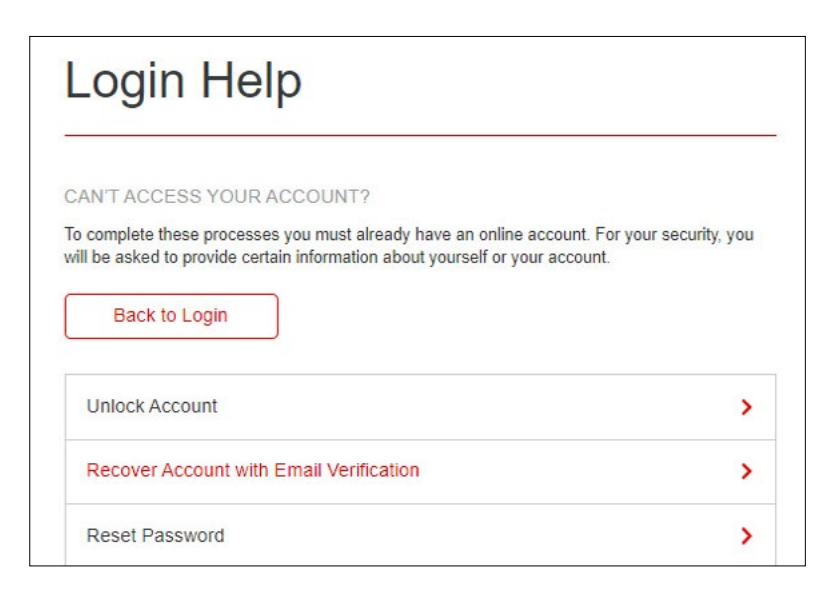

4. Choose "Username" and "Account Number" and enter your current username and account number for adr.com/BP. Select company "BP PLC" then click "Submit."

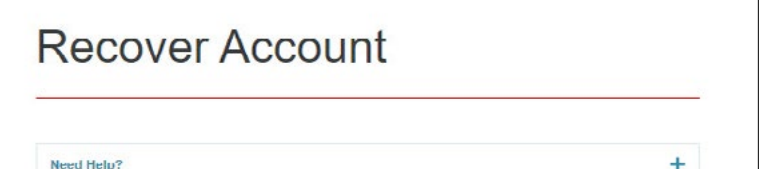

| Authentication ID                             | SSN / Tax ID             | Username |  |
|-----------------------------------------------|--------------------------|----------|--|
| XXXXXXXXXXX                                   |                          |          |  |
| * Select a Verificatio                        | n Number                 |          |  |
| Account Number                                | Employee Num             | ber      |  |
| XXXXXXXXXXX                                   |                          |          |  |
| * Select Company<br>(Any of the companies ass | ociated with the account | )        |  |
| BP PIC                                        |                          |          |  |

- 5. An email will be sent to your personal email address. Click the temporary link in the email to continue.
- 6. Select "Username" as verification type and enter your username. Click "Continue."

| RECOVER ACC                           | OUNT     |
|---------------------------------------|----------|
| lease verify you account information: |          |
| Username                              | ~        |
| *****                                 |          |
| Cancel                                | Continue |

7. Create and confirm your new password, then choose a security question and answer. Click "Confirm" to complete enrollment.

| Please create your Sign On credentials:                                                                                                    |                                                                                        |
|----------------------------------------------------------------------------------------------------|----------------------------------------------------------------------------------------|
| Username                                                                                                    |                                                                                        |
| Password Requirements: Passwords are case sensitive. The<br>of 8 and a maximum of 12 charactersin length and must cont<br>listed below. Upper case alphabetic. Lower case alphabetic.<br>characters (*1@#\$%^8*()+=[\?/*;*) | password must be minimum<br>ain at least three of the four<br>Numbers. Allowed special |
| Create a Password                                                                                                    |                                                                                        |
| *****                                                                                                    |                                                                                        |
| Confirm Password                                                                                                    |                                                                                        |
| ******                                                                                                    |                                                                                        |
| * Security Question                                                                                                    | 0                                                                                      |
| Select a Question                                                                                                    | ~                                                                                      |
| * Security Answer                                                                                                    |                                                                                        |
| ******                                                                                                    |                                                                                        |
| Confirm Security Answer                                                                                                    |                                                                                        |
|                                                                                                    |                                                                                        |

You will now be able to view all your adr.com/BP and Shareowner Online accounts in one convenient location. You can also grow your portfolio by investing in over 100 direct purchase plans, and select safe and secure electronic delivery of your dividends, tax forms or stock transaction notices.

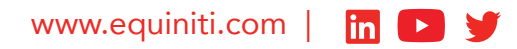

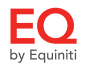